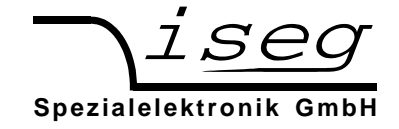

# T1CP vvv cccx)1

## 1-Kanal Hochspannungs-Netzgeräte

## 10kV – 30kV / 12W mit eingebautem CPS HV-Modul

## Bedienungsanleitung

## **Inhaltsverzeichnis**

- 1. Allgemeines
- 2. Technische Daten
- 3. Frontplatte
- 4. Bedienung
- 5. Serielles Interface

## Achtung!

-Das Gerät darf nur mit geschlossenem Gehäuse betrieben werden.

-Wir lehnen jede Haftung für Schäden und deren Folgen, die beim unsachgemäßen Einsatz unserer Geräte entstehen können, ab. Deshalb sollte diese Bedienungsanleitung vor der ersten Inbetriebnahme aufmerksam gelesen werden!

### <u>Bemerkung</u>

Änderungen dieser Bedienungsanleitung sind jederzeit ohne Mitteilungspflicht möglich. Für Fehler in dieser Beschreibung wird keine Haftung übernommen. Alle Rechte und technische Änderungen vorbehalten!

Filename T1CPxx\_10-30kV\_HW\_deu.\_\_\_; Version 2.08 vom 28.09.2011

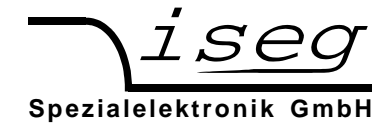

### 1. Allgemeines

Dieses Modell ist ein Einkanal-Hochspannungsnetzgerät, das eine sehr stabile Ausgangsspannung von bis zu 30 kV für Anwendungen in Industrie und Forschung liefert.

Realisiert wird die Ausgangsspannung durch ein Hochspannungsmodul der CPS-Serie, das von einem AC/DC-Wandler versorgt wird. Die Einstellung von Ausgangsspannung und/oder -strom erfolgt manuell über 10-Gang Potentiometer, mit analogen Spannungen (analog I/O) oder über serielles Interface auf der Rückseite.

Die Polarität ist werksseitig festgelegt.

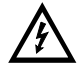

### Gefahr bei fehlendem Anschluss am HV-Ausgang

Als HV-Ausgang wird ein LEMO-HV-Konnektor verwendet.

Die Hochspannungserzeugung darf bei diesem Konnektortyp erst eingeschaltet werden, wenn am Ausgang das entsprechende **Gegenstück mit Ableitung** kontaktiert ist.

Die Hochspannungsquelle zeichnet sich durch eine hohe Präzision der Ausgangsspannung mit sehr geringer Restwelligkeit, auch bei vollem Ausgangsstrom, aus. Die HV-Quelle ist überlast- und kurzschlussfest.

#### 100 105 x<sup>)1</sup> 150 604x<sup>)1</sup> 200 504x<sup>)1</sup> 300 304x<sup>)1</sup> 1-Kanal HV-Netzgerät T1CP 10kV 15kV 20kV Ausgangsspannung V<sub>Onom</sub> 30kV 500µA 300µA Ausgangsstrom IOnom 1mA 600 µA $\mathbf{x}^{\mathbf{1}} = \mathbf{p}$ : positiv, **x**)<sup>1</sup> = **n**: negativ Polarität ab Werk: Restwelligkeit typ. $< 2 * 10^{-4} * V_{outnom}$ , max. $5 * 10^{-4} * V_{outnom}$ Stabilität: $\Delta V_{O} / \Delta V_{INPUT}$ < 1 \* 10<sup>-4</sup> $\Delta V_{\Omega}$ (Leerlauf/Volllast) < 2 \* 10<sup>-4</sup> Temperaturkoeffizient < 1 \* 10<sup>-4</sup>/K 10 V / 4-digit LCD Spannungs-Auflösung: messung Genauigkeit: $\pm$ (1% \* V<sub>Onom</sub>) (für 1 Jahr) Spannungsvia 10-Gang Potentiometer ("LOC") manuell: einstellung REMOTE: via analog I/O mit V<sub>SET/MON</sub> = 0 bis 5 V ("REM") oder Interface Strom-Auflösung: $I_{Onom} = 1mA: 1 \ \mu A$ $300 \ \mu A \leq I_{Onom} \leq 600 \ \mu A$ : 100 nA 4-digit LCD messung Genauigkeit: $\pm$ (1% \* I<sub>Onom</sub>) (für 1 Jahr) Stromvia 10-Gang Potentiometer ("LOC") manuell: einstellung REMOTE: via analog I/O mit V<sub>SET/MON</sub> = 0 bis 5 V ("REM") oder Interface Spannungsänderung: fest: V<sub>Onom</sub>/4 s (bei HV-ON/OFF) Schutzfunktionen Die Ausgänge sind überlast und kurzschlussfest. Es ist max. ein Kurzschluss oder Überschlag pro Sekunde erlaubt! Achtung ! Der integrale Ausgangsstrom muss andernfalls extern auf den max. Ausgangsstrom des Moduls begrenzt werden! Nur mit kontaktiertem HV-Ausgang betreiben! Achtung !

## 2. Technische Daten

iseg Spezialelektronik GmbH Bautzner Landstr. 23 D - 01454 Radeberg / Rossendorf Email: sales@iseg-hv.de http://www.iseg-hv.de Germany Tel ++ 49 (0)351 / 26 996 - 0 Fax ++ 49 (0)351 / 26 996 - 21

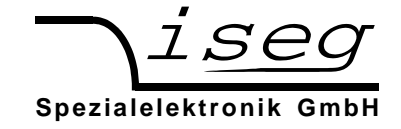

| 1-Kapal H\/-Netzgerät            |                    |                                                                                                 | T1CP 100 105 <b>x</b> ) <sup>1</sup>                                             |                                                                                    | T1CP 200 504 <b>x</b> ) <sup>1</sup>                  |  |
|----------------------------------|--------------------|-------------------------------------------------------------------------------------------------|----------------------------------------------------------------------------------|------------------------------------------------------------------------------------|-------------------------------------------------------|--|
| I-Nallal IIV-Neizgelai           |                    | eral                                                                                            | T1CP 150 604 <b>x<sup>)1</sup></b>                                               |                                                                                    | T1CP 300 304 <b>x<sup>)1</sup></b>                    |  |
| Anschlüsse HV output:            |                    | HV output:                                                                                      | HV-Apparatedose 10                                                               | 6 kV:                                                                              | HV-Apparatedose 30 kV:                                |  |
|                                  | anal               | og I/O / RS232:                                                                                 | LEMO ERA.1Y.416.<br>9-pin D-Sub Konne                                            | CLL<br>ktor                                                                        | 9-pin D-Sub Konnektor                                 |  |
| Ferns                            | steuerung          |                                                                                                 | via analog I/O oder RS232 (" <b>RS232</b> ") bzw. USB (" <b>USB</b> ") Interface |                                                                                    |                                                       |  |
| Speis                            | espannung A        | AC (V <sub>INPUT</sub> )                                                                        | 100 bis 240 V-AC; 50/60 Hz; abgesichert mit 2 A-slow                             |                                                                                    |                                                       |  |
| Tisch                            | gehäuse            |                                                                                                 | Abmessungen (B/H/T) : (                                                          | 310/90/280                                                                         | )) mm; Gewicht: ca. 3,3 kg                            |  |
| Betrie                           | ebstemperatu       | ır                                                                                              | -20 +40 °C                                                                       |                                                                                    |                                                       |  |
| Lagertemperatur                  |                    |                                                                                                 | -40 +85 °C                                                                       |                                                                                    |                                                       |  |
| D-Sub-9 Stecker "Analog I/O" auf |                    | Analog I/O" auf                                                                                 | der Rückseite                                                                    |                                                                                    |                                                       |  |
| PIN                              | Name               |                                                                                                 |                                                                                  | eschreibung                                                                        |                                                       |  |
| 1                                | n.c.               |                                                                                                 |                                                                                  |                                                                                    |                                                       |  |
| 2                                | V_I <sub>MON</sub> | Monitorspannung entsprechend $I_{OUT}$<br>$I_{OUT}$ = 0 bis $I_{OUTnom} \pm 1\%$                |                                                                                  | $\Rightarrow V_{2-6}$                                                              | = 0 bis 5 V (R <sub>OUT</sub> = 10 kΩ)                |  |
| 3                                | INH                | INHIBIT (T                                                                                      | TL-Pegel, LOW=aktiv<br>HIGH oder offen                                           | $ \Rightarrow V_{OUT} = 0 \\ \Rightarrow V_{OUT} \text{ entsprechend } V_{SET} ) $ |                                                       |  |
| 4                                | V_I <sub>SET</sub> | Stromsteuerun ( $R_{IN} \approx 20 \text{ k}\Omega$ )                                           | g: $V_{4-6} = 0$ bis $V_{SET}$<br><b>n.c.</b>                                    | ⇒ I <sub>ou⊤</sub><br>⇒ kein                                                       | = 0 bis I <sub>Onom</sub> ± 1%<br>Ausgangsstrom!      |  |
| 5 n.c.                           |                    |                                                                                                 |                                                                                  |                                                                                    |                                                       |  |
| 6                                | GND GND = Signal   |                                                                                                 | ) V                                                                              | (verbunden mit Metallgehäuse des Moduls)                                           |                                                       |  |
| 7                                | V_V <sub>MON</sub> | Monitorspannung entsprechend V <sub>OUT</sub> V <sub>OUT</sub> = 0 bis V <sub>OUTnom</sub> ± 1% |                                                                                  | $\Rightarrow V_{7-6}$                                                              | = 0 bis 5 V (R <sub>OUT</sub> = 10 kΩ)                |  |
| 8                                | V_V <sub>SET</sub> | Spannungsster<br>$V_{8-6} = 0$ bis 5 V                                                          | Spannungssteuerung: $V_{8-6} = 0$ bis 5 V ( $R_{IN} \approx 300 k\Omega$ )       |                                                                                    | r = 0 bis V <sub>OUTnom</sub> ± 1%                    |  |
| 9                                | V <sub>REF</sub>   | V <sub>9-6</sub> = 5 V (1 m/<br>Interne Referer                                                 | A)<br>nzspannung für externes Po                                                 | ti (Schleife                                                                       | r an V_V <sub>SET</sub> und/oder V_I <sub>SET</sub> ) |  |

## 3. Frontplatte

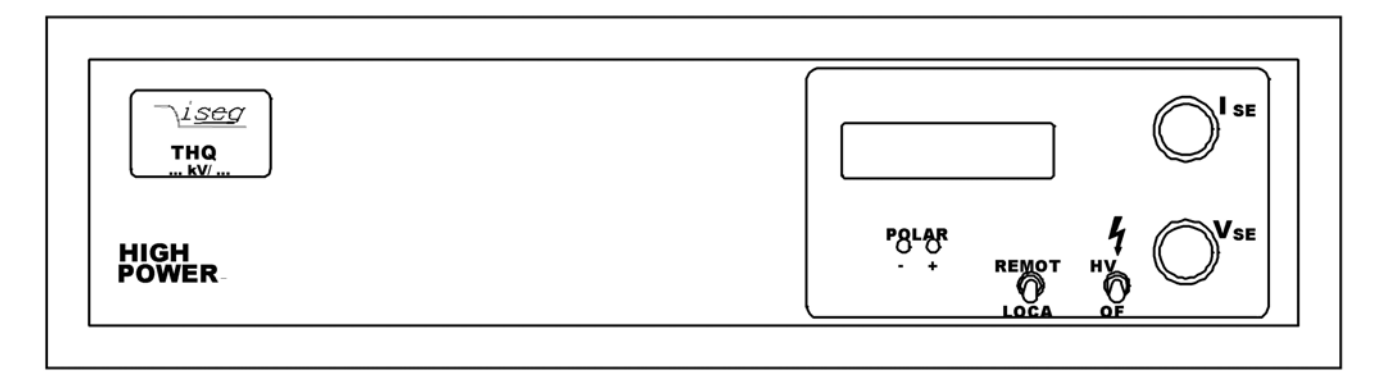

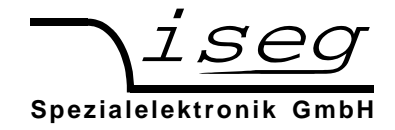

## 4. Bedienung der HV-Geräte der THQ Baureihe

An der Geräterückseite befindet sich der Netzanschluss mit Schalter und Sicherung. Damit wird die interne Gleichspannungsversorgung eingeschaltet (Display arbeitet und die entsprechende Polaritäts-LED leuchtet).

Auf der Frontplatte befindet sich die 2-zeilige Anzeige für Ausgangsspannung und -strom, die Potentiometer V<sub>SET</sub> und I<sub>SET</sub>, der Wippschalter REMOTE/LOCAL zur Umschaltung auf Fernsteuerung über analoges I/O, der Schalter HV-ON/OFF. Bei Geräten mit Option EPU ist weiterhin der Schalter POLARITY vorhanden.

Der Hochspannungsausgang ist je nach Ausführung auf der Front- oder der Geräterückseite angebracht.

Das analog I/O wird über einen D-SUB-9-Stecker pro Kanal auf der Geräterückseite realisiert.

Mit dem Taster REMOTE/LOCAL wird zwischen der Steuerung

- über Potentiometer auf Frontplatte (lokal, "LOC" im Display) oder
- über analog I/O auf der Rückseite (remote, "REM" im Display) umgeschaltet.

Die gewählte Betriebsart wird dabei auch bei POWER-OFF intern gespeichert.

Über den Schalter HV-ON an der Frontplatte wird die Hochspannung über das interne Signal INHIBIT eingeschaltet. Bedingung ist, dass das externe Signal INHIBIT am analog I/O nicht aktiv ist (HIGH-Pegel oder offen).

Über das externe Signal INHIBIT kann die Hochspannungserzeugung jederzeit mit LOW-Pegel abgeschaltet werden.

Achtung! Ist manuelle Steuerung gewählt ("LOC") wird die mit dem 10-Gang-Wendelpotentiometer vorgewählte Hochspannung (V<sub>SET</sub>) mit einer Änderungsgeschwindigkeit von ca. V<sub>Onom</sub>/4s (Hardwarerampe) am Hochspannungsausgang erzeugt!

Dieser Wert wir auch eingestellt, wenn von Fernsteuerung über analog I/O zurück auf manuelle Steuerung geschaltet wird!

Über die Potentiometer  $V_{SET}$  und  $I_{SET}$  können nun die Ausgangsspannung und der Ausgangsstrom eingestellt werden. Istspannung und -strom am HV-Ausgang werden dabei auf dem Display angezeigt.

Über die Monitorspannungen V<sub>V-MON</sub> und V<sub>I-MON</sub> stehen diese Werte auch am analog I/O zur Verfügung.

Achtung! Die LCD-Anzeigen nutzen ebenfalls diese Monitorspannungen. Werden die Spannungen  $(R_i = 10 \text{ k}\Omega)$  am analog I/O zu sehr belastet, wird die Anzeig entsprechend verfälscht!

Wird mit dem REMOTE Schalter auf Fernsteuerung über analoges I/O umgeschaltet ("**REM**"), werden die Ausgangsspannung und der Ausgangsstrom mit den analogen Setspannungen  $V_{V-SET}$  und  $V_{I-SET}$  eingestellt.

Im einfachsten Fall schaltet man an den Ausgang der internen Referenzspannung  $V_{REF}$  zwei Potentiometer gegen das Potential GND und greift am Schleifer der Potentiometer diese Steuerspannungen ab.

Empfängt das Gerät den Fernsteuerbefehl  $D_n$ ={voltage} schaltet es automatisch in den Rechner-Steuerungsmodus ("**USB/232**"). Mit dem Wippschalter REMOTE/LOCAL kann zurück in die Modi "LOC" und "REM" geschalten werden. Nach einem Neustart des Gerätes wird es nur im USB-Modus starten, wenn der USB-Start über den Befehl A<sub>n</sub> (siehe Befehlsliste) aktiviert wurde.

Die eingegebenen Werte von Spannung ( $D_n$ ), Strom ( $C_n$ ) und Polarität ( $P_n$ ) für den Fernsteuermodus werden im EEPROM abgelegt!

Vor dem Umschalten in den Fernsteuermodus sollte daher immer erst die eingestellte Spannung und der eingestellte Strom geprüft werden (auslesen mit  $D_n$  und  $C_n$ )!

Beim Ausschalten mit dem Schalter HV-ON an der Frontplatte oder über das externe Signal INHIBIT (LOW-Pegel) wird die Hochspannungserzeugung abgeschaltet. Die internen (ca. 2nF) und externen Kapazitäten werden dann über den angeschlossenen Verbraucher und den internen Messwiderstand (50 M $\Omega \pm 30\%$ ) entladen.

#### Achtung! Es können deshalb große Entladezeiten auftreten, vor dem Berühren spannungsführender Teile ist der Entladezustand über das Display bzw. die Monitorsignale zu kontrollieren!

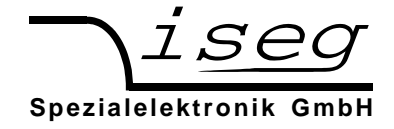

### Anzeigen

Die Anzeigen sind in folgende vier Bereiche unterteilt:

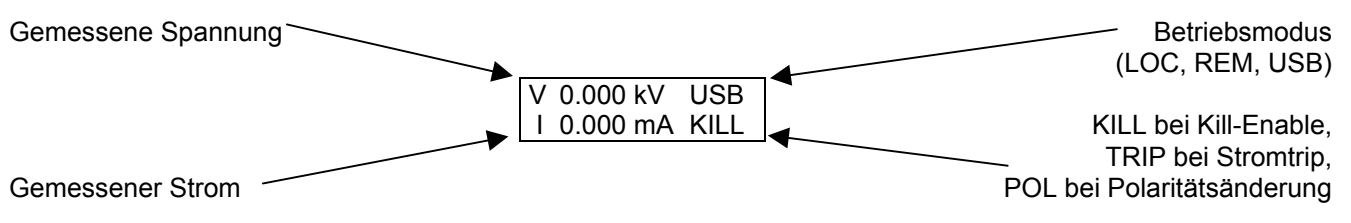

### Software-Trip-Funktion

Das Gerät bietet die Möglichkeit, beim Erreichen einer eingestellten Stromgrenze die Hochspannung abzuschalten (Trip-Funktion). Diese Funktion kann nur über die Rechner-Schnittstelle genutzt werden. Die Zeitverzögerung bis zum erkennen des Abschalt-Stromes beträgt etwa 50 ... 100 ms.

Bei aktiver Kill-Funktion (Kill enable, im Display erscheint KILL) wird die Hochspannung beim Erreichen des eingestellten Stromlimits abgeschaltet. Im Status wird das Bit TRIP gesetzt. Dieses Bit wird gelöscht, indem die Kill-Funktion erneut eingestellt (mit  $T_n=1$ ) oder gelöscht wird (mit  $T_n=0$ ). Anschließend muss die Hochspannung neu eingestellt werden (V<sub>SET</sub> wird bei Trip auf Null gesetzt).

Beim Umschalten in den Modus lokal wird die Kill-Funktion ausgeschaltet (Kill disable). Ein evtl. noch bestehender Trip kann dann durch die Schalterbewegung HV-ON/OFF  $\rightarrow$  OFF  $\rightarrow$  ON gelöscht werden.

#### Rücksetzen auf Werkseinstellungen

Wenn beim Einschalten des Gerätes der Schalter HV-ON/OFF auf OFF steht und Taster REMOTE/LOCAL gedrückt wird, werden folgende Einstellungen zurückgesetzt:

- Gespeicherte Spannung für USB-Schnittstelle auf Null
- Gespeicherter Strom für USB-Schnittstelle auf Nominalstrom
- Betriebsmodus lokal, Kompatibilitätsmodus aus

## 5. Polaritätsumschaltung bei DPS mit Option EPU

Die Polarität der Ausgangsspannung kann über den Schalter POLARITY auf der Frontplatte, über das analog I/O oder die USB-Schnittstelle bei **Vout = 0 V** geändert werden. Vorher muss dazu die Ausgangsspannung auf **Vout = 0 V** gesetzt und der Entladezustand entsprechend kontrolliert werden.

Achtung! POLARITY nicht umschalten, wenn Ausgangsspannungen > 100 V angezeigt werden.

Die gewählte Polarität wird über die entsprechende Status-LED auf der Frontplatte angezeigt und kann über den Befehl P<sub>n</sub> über Rechner abgefragt werden.

Zur Sicherheit wird im HV-Modul nach Empfang des Signals zur Polaritätsumschaltung, die HV-Erzeugung für etwa eine Sekunde gestoppt, bevor diese umgeschaltet wird. Nach etwa einer weiteren Sekunde ist das Gerät wieder betriebsbereit.

Wird mit dem Taster REMOTE/LOCAL auf Steuerung über analog I/O umgeschaltet ("**REM**") und ist PIN 5 nicht beschaltet, wird **positive** Polarität eingestellt.

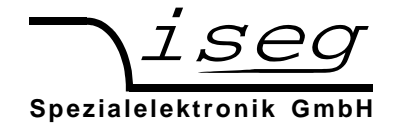

### 6. Fernsteuerung über Rechnerschnittstelle

Mit der Rechnerschnittstelle können die wesentlichen Parameter der Hochspannungsquelle rechnergeführt eingestellt bzw. ausgelesen werden. Über eine Schnittstelle können bis zu drei Hochspannungskanäle ferngesteuert werden.

Die Schnittstelle ist als RS-232- (serielle Schnittstelle) oder als USB-Schnittstelle (virtuelle serielle Schnittstelle) ausgeführt.

Der Datenaustausch erfolgt zeichenorientiert, wobei die Synchronisation der Richtung "Computer zur HV-Quelle" (Eingaberichtung) mittels Echo erfolgt. Die Übertragung "HV-Quelle zum Computer" (Ausgaberichtung) ist freilaufend.

Die Hardwareeinstellungen der seriellen Schnittstelle sind: 9600 Bit/s, 8 Bit/Zeichen, keine Parität, 1 Stop-Bit. Es wird keine Flusssteuerung (Handshake) verwendet.

Bei Betrieb der HV-Quelle über die Rechnerschnittstelle steht folgender Funktionsumfang zur Verfügung:

- 1. Schreibfunktion: Sollspannung; Sollstrom, Polarität (mit Option EPU); Schnittstelle aktiv nach Neustart
- 2. Lesefunktion: Sollspannung; Istspannung; Sollstrom; Iststrom; Polarität; Status; Identifier; Schnittstelle aktiv nach Neustart

Bei lokaler Steuerung oder Steuerung über analog I/O sind die Lesefunktionen über den Rechner möglich.

Beim Schreiben einer Sollspannung erfolgt die Umschaltung in den Fernsteuer-Modus.

#### Autostart-Funktion

Bei aktiver Autostart-Funktion geht das Gerät nach dem Anschalten in den Modus Rechnerfernsteuerung und stellt die zuletzt gespeicherten Spannungs- und Stromwerte ein. Die Autostartfunktion kann (mit dem Befehl A1) getrennt für jeden Kanal eingestellt werden.

Achtung! Wenn der Schalter "HV ON/OFF" auf ON steht, startet die Hochspannungserzeugung automatisch!

### Serielle Schnittstelle

Die RS-232-Schnittstelle wird über eine neunpolige D-SUB-Buchse auf der Geräterückseite realisiert.

Als Verbindungskabel kann eine neunpolige 1:1-Verlängerung verwendet werden (kein Nullmodem-Kabel!). Steht kein neunpoliges Kabel zur Verfügung, ist die in der Tabelle angegebene Brückung der Steuersignale am PC vorzunehmen.

| Signal | HV-Quelle |        | PC      | PC       | Verbindung      |
|--------|-----------|--------|---------|----------|-----------------|
| RS-232 | D-SUB-9   | Intern | D-SUB-9 | D-SUB-25 | 3-poliges Kabel |
| RxD    | 2         |        | 2       | 3        |                 |
| TxD    | 3         |        | 3       | 2        |                 |
| GND    | 5         |        | 5       | 7        |                 |
|        | 4         |        | 4       | 20       |                 |
|        | 6         |        | 6       | 6        |                 |
|        | 8         |        | 8       | 5        |                 |

Tabelle: Steckerbelegung RS-232-Schnittstelle

### **USB-Schnittstelle**

Die USB-Schnittstelle wird über eine USB-B-Buchse auf der Geräterückseite herausgeführt. Intern wird die USB-Schnittstelle über einen USB-Seriell-Schaltkreis vom Typ FTDI FT232R realisiert. Im PC stellt sich dieser als virtuelle serielle Schnittstelle (COM-Port) dar. Die Steuerung des Gerätes ist daher mit allen Programmen möglich, die eine serielle Schnittstelle unterstützen, z. B. ein Terminalprogramm oder LabVIEW.

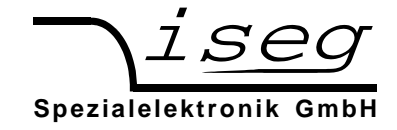

#### Installation des USB-Treibers unter Windows

Es wird der VCP-Treiber (Virtual COM Port) von FTDI verwendet, der für Windows unter:

http://www.iseg-hv.com  $\rightarrow$  Download  $\rightarrow$  Software  $\rightarrow$  USB driver for THQ/EHQ

heruntergeladen werden kann.

Zur Installation des Treibers sind folgende Schritte nötig:

- 1. Entpacken des FTDI-Treibers "CDM 2.04.16 WHQL Certified.zip", z. B. nach C:\Temp\
- 2. Anstecken des HV-Gerätes an den Rechner über USB
- 3. Es erscheint der Assistent zur Installation neuer Hardware. Wählen Sie im ersten Dialog "Nein, diesmal nicht" und dann weiter:

| Assistent für das Suchen neu | Assistent für das Suchen neuer Hardware                                                                                                    |  |  |  |
|------------------------------|----------------------------------------------------------------------------------------------------|--|--|--|
|                              | Willkommen                                                                                                    |  |  |  |
|                              | Es wird nach aktueller und aktualisierter Software auf dem<br>Computer, auf der Hardwareinstallations-CD oder auf der<br>Windows Update-Website (mit Ihrer Erlaubnis) gesucht.<br><u>Datenschutzrichtlinie anzeigen</u> |  |  |  |
|                              | Soll eine Verbindung mit Windows Update hergestellt werden,<br>um nach Software zu suchen?                                                                                                    |  |  |  |
|                              | O Ja, nur diese eine Mal<br>O Ja, und jedes <u>M</u> al, wenn ein Gerät angeschlossen wird<br>⊙ <u>Nein, diesmal nicht</u>                                                                                              |  |  |  |
|                              | Klicken Sie auf "Weiter", um den Vorgang fortzusetzen.                                                                                                    |  |  |  |
|                              | < Zuriúck Weiter > Abbrechen                                                                                                    |  |  |  |

4. Wählen Sie im nächsten Dialog "Software von einer Liste oder bestimmten Quelle installieren" und dann Weiter:

| Assistent für das Suchen neu | er Hardware                                                                                                    |  |  |
|------------------------------|----------------------------------------------------------------------------------------------------|--|--|
|                              | Mit diesem Assistenten können Sie Software für die folgende<br>Hardwarekomponente installieren:<br>FT232R USB UART<br>Falls die Hardwarekomponente mit einer CD<br>oder Diskette geliefert wurde, legen Sie diese<br>jetzt ein. |  |  |
| Wie möchten Sie vorgehen?    |                                                                                                    |  |  |
|                              | O Software automatisch installieren (empfohlen)                                                                                                    |  |  |
|                              | <ul> <li>Software von einer Liste oder bestimmten Quelle<br/>installieren (für fortgeschrittene Benutzer)</li> </ul>                                                                                                    |  |  |
|                              | Klicken Sie auf "Weiter", um den Vorgang fortzusetzen.                                                                                                    |  |  |
|                              | < <u>Z</u> urück <u>W</u> eiter> Abbrechen                                                                                                    |  |  |

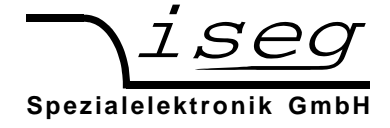

5. Wählen Sie das Verzeichnis aus, in das Sie den Treiber entpackt haben und dann Weiter:

| Assistent für das Suchen neuer Hardware                                                                                                    |
|----------------------------------------------------------------------------------------------------|
| Wählen Sie die Such- und Installationsoptionen.                                                                                                    |
| Diese Quellen nach dem zutreffendsten Treiber durchsuchen                                                                                                    |
| Verwenden Sie die Kontrollkästchen, um die Standardsuche zu erweitern oder<br>einzuschränken. Lokale Pfade und Wechselmedien sind in der Standardsuche mit<br>einbegriffen. Der zutreffendste Treiber wird installiert. |
| Wechselmedien <u>d</u> urchsuchen (Diskette, CD,)                                                                                                    |
| ✓ Eolgende Quelle ebenfalls durchsuchen:                                                                                                    |
| C:\temp\CDM 2.04.16 WHQL Certified   Durchsuchen                                                                                                    |
| O Nicht suchen, sondern den zu installierenden Treiber selbst wählen                                                                                                    |
| Verwenden Sie diese Option, um einen Gerätetreiber aus einer Liste zu wählen. Es wird<br>nicht garantiert, dass der von Ihnen gewählte Treiber der Hardware am besten entspricht.                                       |
|                                                                                                    |
| < <u>Z</u> urück <u>W</u> eiter > Abbrechen                                                                                                    |

6. Nach einem kurzen Kopiervorgang erscheint die Erfolgsmeldung:

| Assistent für das Suchen neuer Hardware |                                                                 |  |  |  |
|-----------------------------------------|-----------------------------------------------------------------|--|--|--|
|                                         | Fertigstellen des Assistenten                                   |  |  |  |
|                                         | Die Software für die folgende Hardware wurde installiert:       |  |  |  |
|                                         | USB Serial Port                                                 |  |  |  |
|                                         | Klicken Sie auf "Fertig stellen", um den Vorgang abzuschließen. |  |  |  |
|                                         | < Zurück [Fertig stellen] Abbrechen                             |  |  |  |

Es kann eventuell nötig sein, die Schritte 3 bis 6 ein zweites Mal durchzuführen, bevor das Gerät verwendet werden kann. Dies ist aber nur bei der ersten Installation nötig.

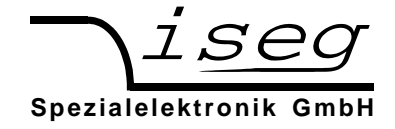

#### Installation des USB-Treibers unter Linux

Der Treiber ist in der aktuellen Kernel-Serie 2.6 bereits enthalten und sollte automatisch beim anstecken des Gerätes geladen werden. Es wird eine virtuelle serielle Schnittstelle /dev/ttyUSB0 bereitgestellt, auf die mit einem Terminalprogramm (z. B. CuteCom) zugegriffen werden kann.

Die Ausgabe von dmesg zeigt, wie das USB-Gerät erkannt und der Treiber geladen wird:

```
[234.496011] usb 1-2: new full speed USB device using uhci hcd and address 2
[234.694884] usb 1-2: configuration #1 chosen from 1 choice
[234.704371] usb 1-2: New USB device found, idVendor=0403, idProduct=6001
[234.704376] usb 1-2: New USB device strings: Mfr=1, Product=2, SerialNumber=3
[234.704380] usb 1-2: Product: FT232R USB UART
[234.704382] usb 1-2: Manufacturer: FTDI
[234.704385] usb 1-2: SerialNumber: A60075cx
[234.807627] usbcore: registered new interface driver usbserial
[234.807649] usbserial: USB Serial support registered for generic
[234.807679] usbcore: registered new interface driver usbserial generic
[234.807683] usbserial: USB Serial Driver core
[234.816739] usbserial: USB Serial support registered for FTDI USB Serial Device
[234.816774] ftdi sio 1-2:1.0: FTDI USB Serial Device converter detected
[234.816805] ftdi sio: Detected FT232RL
[234.816855] usb \overline{1}-2: FTDI USB Serial Device converter now attached to ttyUSB0
[234.816872] usbcore: registered new interface driver ftdi sio
[234.816876] ftdi sio: v1.4.3:USB FTDI Serial Converters Driver
```

Das folgende Bild zeigt den Zugriff auf das THQ über das grafische Terminalprogramm CuteCom (Download unter http://cutecom.sourceforge.net).

Die folgenden Einstellungen sind vorzunehmen:

| Device     | /dev/ttyUSB0 (oder andere Schnittstelle, siehe Ausgabe von dmesg) |
|------------|-------------------------------------------------------------------|
| Baud rate: | 9600                                                              |
| Data bits: | 8                                                                 |
| Stop bits: | 1                                                                 |
| Parity:    | None                                                              |
| Handshake: | None                                                              |
| Line end:  | CR,LF                                                             |

Anschließend kann die Schnittstelle mit "Open device" geöffnet werden und die Kommunikation getestet werden.

| X | CuteCom                                                 |             |              |          |                            |              |           |
|---|---------------------------------------------------------|-------------|--------------|----------|----------------------------|--------------|-----------|
| C | Open device                                             | Device:     | /dev/ttyUSB0 | -        | Parity:                    | None         | •         |
| [ | Cl <u>o</u> se device                                   | Baud rate:  | 9600         | -        | Handshake:                 | 🗌 Software 🔲 |           |
|   | <u>A</u> bout                                           | Data bits:  | 8            | -        | Open for:                  | 🗙 Reading  🕱 |           |
| ſ | <u>Q</u> uit                                            | Stop bits:  | 1            | -        | 🕱 Apply sett               |              |           |
|   | <u>C</u> lear <u>F</u><br>#1<br>Input: <u>Send file</u> | ex output [ | Log to:      | <b>▼</b> | /home/ah/cu<br>LF line end | tecom.log    | )<br>ms ÷ |

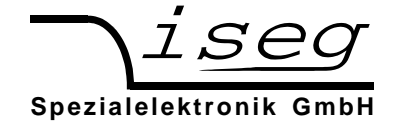

### Test der Rechnerschnittstelle unter Windows

#### Feststellen der seriellen USB-Schnittstelle mit dem Gerätemanager

Starten des Gerätemangers über:

```
Start \rightarrow Einstellungen \rightarrow Systemsteuerung \rightarrow System \rightarrow Geräte-Manager
```

Die THQ-Geräte mit USB-Schnittstelle bekommen unter "Anschlüsse (COM und LPT)" einen USB-Serial-Port zugewiesen, in diesem Fall COM4:

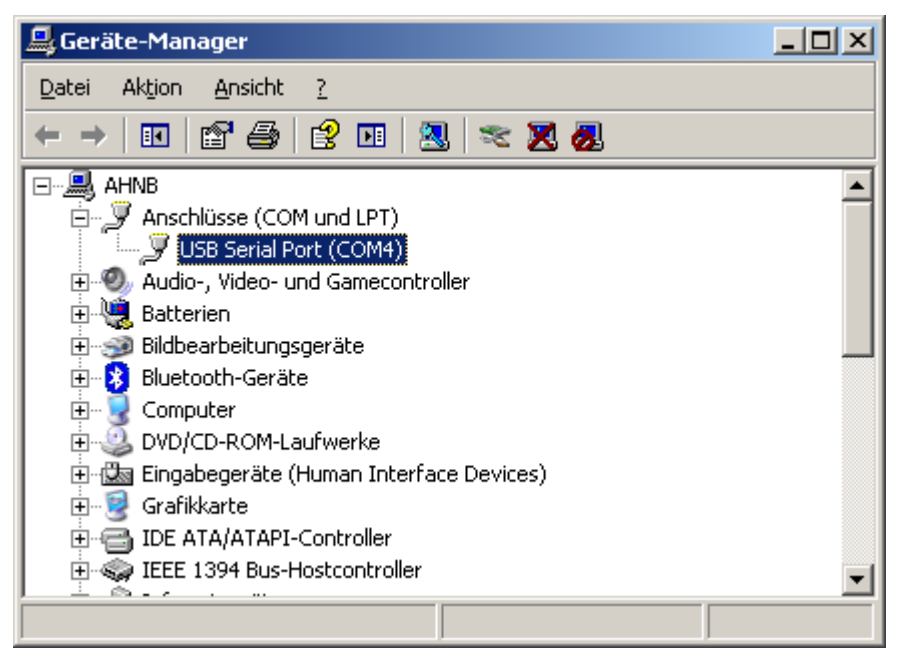

### **Test mit HyperTerminal**

Das Programm Hyperterminal ist bei Windows XP enthalten und wird über

 $\mathsf{Start} \rightarrow \mathsf{Programme} \rightarrow \mathsf{Zubeh\"or} \rightarrow \mathsf{Kommunikation} \rightarrow \mathsf{HyperTerminal}$ 

#### gestartet.

Über das Menü "Datei → neue Verbindung" einen Namen für die Verbindung vergeben (z. B. "THQ") und mit OK bestätigen.

| Beschreibung der Verbindung                                                           |
|---------------------------------------------------------------------------------------|
| Neue Verbindung                                                                       |
| Geben Sie den Namen für die neue Verbindung ein, und weisen<br>Sie ihr ein Symbol zu: |
| Name:                                                                                 |
| Symbol:                                                                               |
|                                                                                       |
|                                                                                       |
| OK Abbrechen                                                                          |

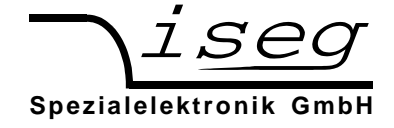

Es erscheint folgendes Dialogfeld zur Auswahl der seriellen Schnittstelle Die zugewiesene Schnittstelle, hier COM4, lässt sich über den Geräte-Manager herausfinden (siehe oben):

| Verbinden mit                  | <u>? ×</u>                           |
|--------------------------------|--------------------------------------|
| 🧞 тно                          |                                      |
| Geben Sie die Rufr             | nummer ein, die gewählt werden soll: |
| Land/Region:                   | Deutschland (49)                     |
| <u>O</u> rtskennzahl:          | 0351                                 |
| <u>R</u> ufnummer:             |                                      |
| ⊻erbindung<br>herstellen über: | COM4                                 |
|                                | OK Abbrechen                         |

Es erscheint dieses Dialogfeld zur Eingabe der Schnittstellenparameter:

| Eige | nschaften von COM4      |       |           |                 | <u>? ×</u> |
|------|-------------------------|-------|-----------|-----------------|------------|
| An   | schlusseinstellungen    |       |           |                 |            |
|      | [                       |       |           |                 | - I        |
|      | Bits pro Sekunde:       | 9600  |           | •               |            |
|      | <u>D</u> atenbits:      | 8     |           | •               |            |
|      | <u>P</u> arität:        | Keine |           | •               |            |
|      | S <u>t</u> oppbits:     | 1     |           | •               |            |
|      | <u>F</u> lusssteuerung: | Kein  |           | •               |            |
|      |                         |       | <u> </u>  | rherstellen     |            |
|      |                         |       |           |                 |            |
|      | OK                      | (     | Abbrechen | Ü <u>b</u> erne | ehmen      |

Nach Bestätigung mit OK ist die Schnittstelle fertig eingerichtet.

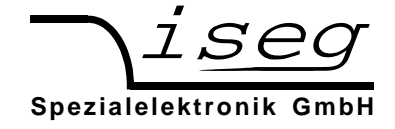

Es muss jetzt noch unter dem Menü

Datei  $\rightarrow$  Eigenschaften  $\rightarrow$  Einstellungen  $\rightarrow$  ASCII-Konfiguration

ein Häkchen bei "Gesendete Zeilen enden mit Zeilenvorschub" gesetzt werden (siehe folgendes Bild).

| ASCII-Konfiguration ? 🗙                                |
|--------------------------------------------------------|
| Einstellungen für den ASCII-Versand                    |
| Gesendete Zeilen enden mit Zeilenvorschub              |
| 🔲 Eingegebene Zeichen lokal ausgeben (lokales Echo)    |
| Zeilenverzögerung: 0 Millisekunden                     |
| Zeichenverzögerung: 0 Millisekunden                    |
|                                                        |
| Einstellungen für den ASCII-Empfang                    |
| 🔲 Beim Empfang Zeilenvorschub am Zeilenende anhängen   |
| Eingangsdaten im 7-Bit- <u>A</u> SCII-Format empfangen |
| Zu lange Zeilen im Terminalfenster umbrechen           |
|                                                        |
| OK Abbrechen                                           |
| OK Abbrechen                                           |

Jetzt kann die Kommunikation mit dem Gerät getestet werden:

| 🍓 THQ - HyperTerminal                                            |                        |            |            |         |              |              |   |     |
|------------------------------------------------------------------|------------------------|------------|------------|---------|--------------|--------------|---|-----|
| <u>D</u> atei <u>B</u> earbeiten <u>A</u> nsicht A <u>n</u> rufe | n Üb <u>e</u> rtragung | 2          |            |         |              |              |   |     |
| 02 3 00                                                          |                        |            |            |         |              |              |   |     |
|                                                                  |                        |            |            |         |              |              |   | 1   |
| #1<br>600138;2.00;3000;<br>-                                     | 405                    |            |            |         |              |              |   |     |
|                                                                  |                        |            |            |         |              |              |   |     |
| Verbunden 00:00:00                                               | Auto Erkopp            | 0600 9 N 1 | DE CDOSS   | DIL IDA | Aufzeichnen  | Druckarache  | 1 |     |
| verbunden 00:00:09                                               | Auto-Erkenn.           | 9600 8-N-1 | JKF JGRUSS | NOM     | JAurzeichnen | Juruckerecho |   | 11. |

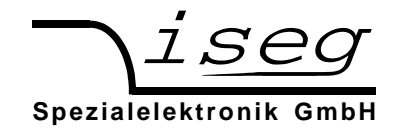

### Befehlssatz

Die Übertragung der Befehle erfolgt im ASCII-Zeichensatz. Das Befehlsende wird mit der Zeichenfolge <CR><LF> (\$0D \$0A bzw. 13 10) gebildet (in der folgenden Tabelle durch \* angedeutet).

| Befehl                                                              | Computer        | HV-Gerät                                                       |                                                           |                                  |  |
|---------------------------------------------------------------------|-----------------|----------------------------------------------------------------|-----------------------------------------------------------|----------------------------------|--|
| Lesen Geräte-Identifikator                                          | #1 *            | 600000 ; 2.01<br>(Seriennr. ; Firm                             | ; 3000<br>ware   ; V <sub>Onom</sub>                      | ; 205 *<br>; I <sub>Onom</sub> ) |  |
| Lesen Ist-Spannung Kanal 1                                          | U1 *            | {Gemessene Spannung} *                                         |                                                           | (in V)                           |  |
| Lesen Ist-Strom Kanal 1                                             | 1 *             | {Gemessener Stro                                               | (in A)                                                    |                                  |  |
| Lesen Sollspannung Kanal 1                                          | D1 *            | {Eingestellte Span                                             | (in V)                                                    |                                  |  |
| Schreiben Sollspannung Kanal 1<br>(Kanal geht in Modus USB)         | D1={Spannung} * | $0 \leq \text{Spannung} \leq V_{0}$                            | (in V)                                                    |                                  |  |
| Lesen Sollstrom Kanal 1                                             | C1 *            | {Eingestellter Strom} * (in                                    |                                                           | (in A)                           |  |
| Schreiben Sollstrom Kanal 1                                         | C1={Strom} *    | 0 < Strom ≤ I <sub>Onom</sub>                                  |                                                           | (in A)                           |  |
| Lesen Polarität Kanal 1                                             | P1 *            | {+   -} *                                                      | positive oder negative Polari                             |                                  |  |
| Schreiben Polarität Kanal 1 P1={+   -} *                            |                 | setzen positive oder negative<br>Polarität, nur mit Option EPU |                                                           |                                  |  |
| Lesen USB Autostart Kanal 1 A1 *                                    |                 | {1   0} *                                                      | 1=USB aktiv nach Neustart<br>0=Local Mode nach Neustart   |                                  |  |
| Schreiben USB Autostart Kanal 1                                     | A1={1   0} *    |                                                                | 1=USB aktiv nach<br>0=Local Mode nac                      | Neustart<br>h Neustart           |  |
| Einstellen doppeltes Echo<br>(siehe Kompatibilitätsmodus)           | E1={1   2}      | E1=1 *<br>E1=2 *                                               | einfaches Echo (ab Werk)<br>doppeltes Echo (wie THQ 1.xx) |                                  |  |
| Lesen Modulstatus Kanal 1                                           | S1 *            | HL *                                                           | (Hex Code $\rightarrow$ Modulstatus)                      |                                  |  |
| (ill-Funktion Kanal 1 auslesen T1 *                                 |                 | {1   0} *                                                      | 1=KILL eingeschaltet<br>0=KILL ausgeschaltet              |                                  |  |
| Kill-Funktion Kanal 1 einstellenT1={1   0} *(nur im Rechnerbetrieb) |                 |                                                                | 1=KILL einschalter<br>0=KILL ausschalte                   | า<br>ท                           |  |

\* = <CR><LF>

Für Geräte mit zwei oder drei Hochspannungskanälen können die weiteren Kanäle angesprochen werden, indem der Kanal '1' durch '2' oder '3' ersetzt wird, z. B.  $\#1" \rightarrow \#2"$ .

Im Fehlerfall (fehlerhafte Eingabe, falscher Kanal, ungültiger Wert) wird "???? \*" zurückgegeben.

### **Beispiele zur Eingabe**

(Kursiv dargestellt sind die Antworten vom Gerät an den Computer)

| #1<br>600138;2.01;3000;405 | Identifikation auslesen<br>(Seriennummer 600138, Firmware-Version 2.01, 3000 V, 4 mA) |
|----------------------------|---------------------------------------------------------------------------------------|
| D1=1000                    | Spannung auf 1000 V setzen (Gerät geht in Modus USB)                                  |
| C1=1E-3                    | Strombegrenzung auf 1 mA setzen                                                       |
| U1<br>999.7                | Gemessene Spannung lesen                                                              |
| l1<br>0.028E-3             | Gemessenen Strom lesen                                                                |
| S1<br>31                   | Status lesen<br>(HV ON + NEGATIV + USB)                                               |

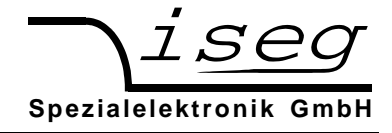

### Modulstatus

Der Modulstatus ist ein 8-Bit-Wort und wird hexadezimal ausgegeben. Die Werte der einzelnen Statusfelder sind in folgender Tabelle angegeben.

| Status | Erk                                                    | Erklärung                           |   | Wert |   |
|--------|--------------------------------------------------------|-------------------------------------|---|------|---|
| TRIP   | Bei Kill-Enable wurde das                              | Limit erreicht $\rightarrow$ HV off | 7 | 8    |   |
|        | Stromlimit erreicht und die Hochspannung abgeschaltet. | Limit nicht erreicht                |   | 0    |   |
| KILL   | Kill-Enable/Disable                                    | Kill enable                         | 6 | 4    |   |
|        |                                                        | Kill disable                        |   | 0    | н |
| INH    | INHIBIT                                                | HV-ON                               | 5 | 2    |   |
|        |                                                        | HV-OFF                              |   | 0    |   |
| POLN   | Polarity negative                                      | Negative                            | 4 | 1    |   |
|        |                                                        | (positive / unknown)                |   | 0    |   |
| POLP   | Polarity positive                                      | Positive                            | 3 | 8    |   |
|        |                                                        | (negative / unknown)                |   | 0    |   |
| AUTO   | USB aktiv nach Einschalten                             | aktiv                               | 2 | 4    |   |
|        |                                                        | Nicht aktiv                         |   | 0    | 1 |
| MODE   | Steuerung über                                         | analog I/O (REM)                    | 1 | 3    | - |
|        |                                                        | Lokale Steuerung (LOC)              |   | 2    |   |
|        |                                                        | Rechnersteuerung (USB/232)          | 0 | 1    |   |
|        |                                                        | Reserviert                          |   | 0    |   |

Beispiele zum Status:

- 11 Rechnersteuerung, negativ
- 71 Rechnersteuerung, negativ, HV-ON, KILL enable
- 0A Positiv, Lokale Steuerung
- 2B HV-ON, positiv, analog I/O

### Kompatibilität zu THQ 1.xx

Der Befehlssatz wurde mit Version 2.00 vereinfacht. Es wird empfohlen, möglichst immer mit diesem Befehlssatz zu arbeiten.

Es ist jedoch auch möglich, das Verhalten der THQ-Firmware 1.xx zu emulieren. Dazu muss der Befehl E1=2 an das Gerät gesendet werden. Bei Geräten mit mehr als einem Kanal ist dieser Befehl für jeden Kanal zu wiederholen.

Folgende Unterschiede gelten im Kompatibilitätsmodus:

- Bei jeder Antwort wird zuerst der Befehl wiederholt
- Das Stromlimit wird in mA (bei  $I_{Onom} \ge 1$  mA) bzw. in  $\mu$ A (bei  $I_{Onom} < 1$  mA) übertragen

Beispiele:

(Kursiv dargestellt sind die Antworten vom Gerät an den Computer)

| #1<br>#1             | Identifier abfragen                       |
|----------------------|-------------------------------------------|
| 600123;2.01;5000;205 | Nummer 600123, Version 2.01, 5000 V, 2 mA |
| C1=2<br><i>C1</i> =2 | Setze Stromlimit auf 2 mA                 |
| C1                   | Abfragen Stromlimit                       |
| 2.0                  | Stromlimit = 2 mA                         |